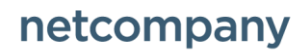

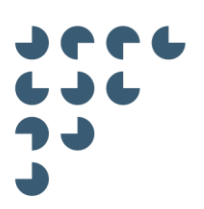

Version 1.0 Status Endelig

**KOMBIT FLIS** 

# Vejledning til bestilling af datapakker

© Copyright 2018 Netcompany. Alle rettigheder forbeholdes.

Elektronisk, mekanisk, fotografisk eller anden gengivelse, oversættelse eller kopiering af dette dokument eller dele deraf er ikke tilladt uden forudgående skriftlig tilladelse fra Netcompany.

## Indholdsfortegnelse

| 1   | VEJ   | LEDNING TIL BESTILLING AF DATAPAKKER                             | 3  |
|-----|-------|------------------------------------------------------------------|----|
| 1.1 | Be    | estil ny datapakke                                               | 4  |
|     | 1.1.1 | Engangsbestilling                                                | 5  |
|     | 1.1.2 | Historisk rådata                                                 | 7  |
|     | 1.1.3 | Abonnement                                                       | 7  |
|     | 1.1.4 | Bestil ny datapakke – med udgangspunkt i eksisterende bestilling | 8  |
| 1.2 | Ac    | Iministrering af datapakker                                      | 9  |
|     | 1.2.1 | Slet bestilt datapakke                                           | 9  |
| 1.3 | Da    | ataleverancer – tid og frekvens                                  | 10 |
| 1.4 | Da    | atapakkekørsler                                                  | 10 |

### 1. Vejledning til bestilling af datapakker

Hvis du er dataadministrator, er det muligt at administrere og bestille datapakker via Administrationsportalen. Det er ikke muligt at bestille DM-datapakker (datamarter) som engangsbestilling eller abonnement, da alle kommuner modtager alle datamarter som de har rettighed til under ét bestillings id hver måned som abonnement.

Den relevante side kan findes ved at følge trinene:

- Tilgå administrationsportalen https://admin.eflis.dk/
- Under menupunktet "Datapakker" klik [Bestilling af data].

| FL:S       | DATAVALIDERING -                                                                          | DATAPAKKER*                                                                                              | ADMINISTRATION ~ VEJLEDNING                               |                         | Demobruger, Aabenraa<br>Roller ~<br>Dataområder ~ |
|------------|-------------------------------------------------------------------------------------------|----------------------------------------------------------------------------------------------------|-----------------------------------------------------------|-------------------------|---------------------------------------------------|
| Nedenfor p | ser du beskeder, der kun vedrører din ko<br>å føjl og ændringer, der er oprøttet at din k | Betting af data<br>Datapaskekender<br>Fælleskom<br>før og ændninger<br>mmune. Det kan fx vær<br>commune. | e om fejlkørte datapakker, fejl ved indlæsningstest i     | ation<br>datavalidering |                                                   |
| Dri        | ftsmeddelelser →                                                                          |                                                                                                    | Datakvalitet →                                            |                         |                                                   |
| Tite       | al (                                                                                      | Oprettet                                                                                                 | Navn                                                      | Resultat                |                                                   |
| Date       | a for September 2017 er nu tilgængelige i FLIS                                            | 24-09-2017                                                                                               | KMD OPUS: Der findes fravær der er registreret uden fra   | v                       |                                                   |
|            |                                                                                           |                                                                                                    | SilkeborgData: Der findes medarbejdere med fraværsper     | n., O                   |                                                   |
|            |                                                                                           |                                                                                                    | Der findes fraværsperioder for en ansat der er registrere | L 0                     |                                                   |
|            |                                                                                           |                                                                                                    | Der findes ansatte, hvor beskæftigelsesgraden er 0        | 0                       |                                                   |

Du føres nu til siden for administrering af datapakker. Her er der mulighed for at se og afbestille allerede eksisterende datapakkeabonnementer, samt at bestille nye datapakkeabonnementer.

| FLIS |                                                              |                              | DATAVALIDERIN          | G• DATAP.         | AKKER +         | ADMINISTRATION -       | VEJLEDNING                       |              | Demobruger<br>Aabenraa, Dataadministrator<br>Dataområder + |
|------|--------------------------------------------------------------|------------------------------|------------------------|-------------------|-----------------|------------------------|----------------------------------|--------------|------------------------------------------------------------|
|      | Forside / Datapakker                                         | Bestilling at                | f data                 |                   |                 |                        |                                  |              |                                                            |
|      | Bestilling                                                   | g af d                       | ata<br>kommunes data   | pakke bestillinge | er. Du kan opre | tte nye bestillinger ( | på datapakker, som kan hentes fr | a FLIS' FTP- |                                                            |
|      | Under "Opret bestil                                          | lling" kan d                 | u foretage: Enga       | ngsbestilling og  | Månedsabonn     | ement.                 |                                  |              |                                                            |
|      | Se vejledning ti be                                          | suming ar u                  | атараккег —            |                   |                 |                        |                                  |              |                                                            |
|      | Opret bestilling                                             |                              |                        |                   |                 |                        |                                  |              |                                                            |
|      | Bestillings ID 🔺                                             | Datakilde                    | Bestillingstype        | Bestillingsstatus | Startdato       | Slutdato               | Data                             |              |                                                            |
|      | 5                                                            | DSA                          | Engangsbestilling      | Behandlet         | 01-01-2000      | 01-11-2016             | (1) 🛩                            |              |                                                            |
|      | 6                                                            | DSA                          | Engangsbestilling      | Behandlet         | 01-01-2000      | 01-11-2016             | (1) 🎔                            | 2002         |                                                            |
|      | z                                                            | DSA                          | Engangsbestilling      | Behandlet         | 01-01-2000      | 01-11-2016             | (1) 🗸                            | 144 ( )      |                                                            |
|      | 8                                                            | DSA                          | Engangsbestilling      | Behandlet         | 01-01-2000      | 01-11-2016             | (1) 🗸                            | 144          |                                                            |
|      | 9                                                            | DSA                          | Engangsbestilling      | Behandlet         | 01-01-2000      | 01-11-2016             | (1) 🗸                            |              |                                                            |
|      | 19                                                           | DSA                          | Engangsbestilling      | Behandlet         | 01-01-2000      | 01-11-2016             | (1) 🗸                            | (m)          |                                                            |
|      | 20                                                           | DSA                          | Engangsbestilling      | Behandlet         | 01-01-2000      | 01-11-2016             | (1) 🗸                            |              |                                                            |
|      | 21                                                           | DSA                          | Engangsbestilling      | Behandlet         | 01-01-2000      | 01-11-2016             | (1) 🗸                            | (m.)         |                                                            |
|      |                                                              |                              |                        |                   |                 |                        |                                  |              |                                                            |
|      |                                                              |                              |                        |                   |                 |                        |                                  |              |                                                            |
|      | THE SECOND AND                                               |                              |                        |                   |                 |                        |                                  |              |                                                            |
|      |                                                              | encompany o                  |                        |                   |                 |                        |                                  |              |                                                            |
|      | • TLF: +45 33 11                                             |                              |                        |                   |                 |                        |                                  |              |                                                            |
|      | <ul> <li>https://service</li> <li>E-mail: service</li> </ul> | center netcor<br>desk@netcor | mpany.com<br>mpany.com |                   |                 |                        |                                  |              |                                                            |
|      | <ul> <li>Åbningstid: Ma<br/>kt. 7:00-17:00</li> </ul>        |                              |                        |                   |                 |                        |                                  |              |                                                            |
|      | Indmeldelse af                                               |                              |                        |                   |                 |                        |                                  |              |                                                            |
|      | ændringsønske                                                |                              |                        |                   |                 |                        |                                  |              |                                                            |
|      |                                                              |                              |                        |                   |                 |                        |                                  |              |                                                            |

Siden har to primære formål:

 $\circ~$  Bestilling af nye datapakker  $\circ~$ 

Sletning af allerede bestilte datapakker

### 1.1 Bestil ny datapakke

En ny bestilling kan oprettes ved at klikke på knappen [Opret bestilling].

| FL:S   |                                                                                                    |                                                                                                    | DATAVALIDERING                                                          | o÷ DATAP.                                                  | AKKER+ A                                   | OMINISTRATION -               | VEJLEDNING                          | Demobruger<br>Aabenras, Dataadministrator<br>Dataområder + |
|--------|----------------------------------------------------------------------------------------------------|----------------------------------------------------------------------------------------------------|-------------------------------------------------------------------------|------------------------------------------------------------|--------------------------------------------|-------------------------------|-------------------------------------|------------------------------------------------------------|
| $\sim$ | Forside Datapakker<br><b>Bestillin</b><br>Her får du overbli<br>mappe. Du kan og<br>Under "Opret best<br><b>Se vejledning til b</b> e  | Bestilling af dat<br>g af dat<br>k over din kon<br>Iså redigere og<br>Illing" kan du fo<br>estilling af data | tta<br>mmunes datap<br>g kopiere eksist<br>joretage: Engar<br>apakker → | bakke bestillinge<br>terende bestillin<br>ngsbestilling og | ar. Du kan opreti<br>iger.<br>Månedsabonne | e nye bestillinger p<br>ment. | å datapakker, som kan hentes fra Fi | JS' FTP-                                                   |
| 2      | Opret bestilling<br>Bestillings ID 🔺                                                                                                   | Datakilde Best                                                                                               | stillingstype                                                           | Bestillingsstatus                                          | Startdato                                  | Skutdato                      | Data                                |                                                            |
|        | 5                                                                                                    | DSA Eng                                                                                                    | gangsbestilling                                                         | Behandlet                                                  | 01-01-2000                                 | 01-11-2016                    | (1) 🗸                               |                                                            |
|        | 6                                                                                                    | DSA Eng                                                                                                    | gangsbestilling                                                         | Behandlet                                                  | 01-01-2000                                 | 01-11-2016                    | (1) 🗸                               |                                                            |
|        | 7                                                                                                    | DSA Eng                                                                                                    | gangsbestilling                                                         | Behandlet                                                  | 01-01-2000                                 | 01-11-2016                    | (1) 🗸                               |                                                            |
|        | 8                                                                                                    | DSA Eng                                                                                                    | gangsbestilling                                                         | Behandlet                                                  | 01-01-2000                                 | 01-11-2016                    | (1) 🗸                               | (m)                                                        |
|        | 9                                                                                                    | DSA Eng                                                                                                    | gangsbestilling                                                         | Behandlet                                                  | 01-01-2000                                 | 01-11-2016                    | (1) 🗸                               |                                                            |
|        | 19                                                                                                    | DSA Eng                                                                                                    | gangsbestilling                                                         | Behandlet                                                  | 01-01-2000                                 | 01-11-2016                    | (1) 🗸                               | jan l                                                      |
|        | 20                                                                                                    | DSA Eng                                                                                                    | gangsbestilling                                                         | Behandlet                                                  | 01-01-2000                                 | 01-11-2016                    | (1) 🗸                               |                                                            |
|        | 21                                                                                                    | DSA Eng                                                                                                    | gangsbestilling                                                         | Behandlet                                                  | 01-01-2000                                 | 01-11-2016                    | (1) 🛩                               | ee.                                                        |
|        | FLIS-support. I<br>TLF:+45331<br>https://servic<br>E-mail.aervic<br>Acringta.ervic<br>M. X.720 T700<br>Indinetelete a<br>aendringsensk | Netcompany Servic<br>Center netcompa<br>desk@netcompa<br>andag - Fredag m<br>f fejl eller<br>.er: Klik her   | any.com<br>any.com<br>neliem                                            |                                                            |                                            |                               |                                     |                                                            |

I det nyåbnede vindue kan de forskellige indstillinger for den nye bestilling af en datapakke vælges. Yderligere info om hvert af felterne her kan fås ved at holde musen henover det lille *'i'* til højre for et givent felt.

| Opret bestilling      |                                                                                                    | × |
|-----------------------|----------------------------------------------------------------------------------------------------|---|
| Valgt bestillingstype | Engangsbestilling - 0                                                                                                    |   |
| Valgt datakilde       | DSA O                                                                                                    |   |
| Valgt leveringstype   | FLIS Serviceplatformen                                                                                                    |   |
| Fra                   | <b>1</b>                                                                                                    |   |
| Til                   | <b>O</b>                                                                                                    |   |
| Valgte snitflader     | Bemærk at nogle snitflader muligvis kun har data for den seneste kørselsdato.<br>Der er ingen snitflader for den valgte periode. |   |
|                       | Luk Opret bestillin                                                                                                    | g |

De valgmuligheder, der bliver præsenteret i vinduet, er internt afhængige. Det vil sige, at du først vil blive præsenteret for et udvalg af tilgængelige snitflader/datamarter, når en tidsperiode er valgt. Det er derfor vigtigt, at felterne udfyldes i korrekt rækkefølge. Start fra toppen og arbejd dig nedad. Alle felter skal udfyldes, for at bestillingen kan oprettes.

Valgmulighederne for bestillingstyperne er tilpasset den enkelte kommune. De fleste kommuner kan vælge [Engangsbestilling] eller [Abonnement].

#### 1.1.1 Engangsbestilling

"Engangsbestilling" giver mulighed for at hente datapakker fra en specifik historisk periode.

Eksempel: I din kommune har I jeres eget udviklede ledelsesinformationssystem og I ønsker derfor at modtage CPR rådata fra FLIS. CPR data bestilles fra datakilden DSA. I har tegnet et månedligt abonnement, der løber fra 1. juni 2018 og frem, men ønsker også det historiske datagrundlag fra CPR. Historikken kan her bestilles som en engangsbestilling.

Formularen bruges således:

- "Valgt datakilde" angiver, hvor i systemet datapakken skal komme. Her kan for engangsbestillinger vælges [Legacy] (rådata) eller [DSA] (formaterede rådata).
- "Valgt leveringstype" kan benyttes til at angive, hvilken SFTP det ønskes at modtage datapakkerne fra.
- Perioden som datapakken ønskes for angives i "Fra" og "Til" felterne.

FLIS Vejledning til bestilling af datapakke

| Opret bestilling      |                                                                           | ,                                                                               | ĸ |
|-----------------------|---------------------------------------------------------------------------|---------------------------------------------------------------------------------|---|
| Valgt bestillingstype | Engangsbestilling •                                                       | • 0                                                                             |   |
| Valgt datakilde       | DSA                                                                       | ., 0                                                                            |   |
| Valgt leveringstype   | FLIS  Serviceplatformen                                                   |                                                                                 |   |
| Fra                   | <b>m</b>                                                                  | Ð                                                                               |   |
| Til                   | i                                                                         | i 0                                                                             |   |
| Valgte snitflader     | Bemærk at nogle snitflader muligv<br>Der er ingen snitflader for den valg | gvis kun har data for den seneste kørselsdato.<br>I <mark>lgte periode</mark> . |   |
|                       |                                                                           | Luk Opret bestilling                                                            |   |

- Når en periode er valgt, vil man blive præsenteret for tilgængelige snitflader under "Valgte snitflader". Det er muligt at vælge flere snitflader i en bestilling, dog skal mindst én snitflade vælges.

| Opret bestilling      |                                                                                                    |                                                                                                    | 3                                                                                                    |
|-----------------------|----------------------------------------------------------------------------------------------------|----------------------------------------------------------------------------------------------------|----------------------------------------------------------------------------------------------------|
| Valgt bestillingstype | Engangsbestilling                                                                                                    |                                                                                                    | 0                                                                                                    |
| Valgt datakilde       | DSA                                                                                                    |                                                                                                    | 0                                                                                                    |
| Valgt leveringstype   | FLIS Serviceplatforme                                                                                                    | n                                                                                                    |                                                                                                    |
| Fra                   | 11-2016                                                                                                    | i                                                                                                    | 0                                                                                                    |
| ті                    | 01-2018                                                                                                    |                                                                                                    | 0                                                                                                    |
| Valgte snitflader     | Bernærk at nogle sni<br>EDW_FIN_BD (Bu<br>EDW_FIN_BP (For<br>EDW_FIN_IMT1 (I<br>EDW_FIN_IMT2 (I<br>EDW_FIN_OMTB<br>EDW_FIN_OPA (B<br>EDW_FIN_PCA (F<br>EDW_FIN_SL (Fai<br>EDW_FIN_SL (Fai<br>EDW_LONS (Løn<br>EDW_LONS (Løn<br>EDW_LANSV (Nær<br>EDW_LANSV (Nær<br>EDW_LAN | tflader muligvia<br>dget) (D001-11<br>rpligtelser) (D0<br>Ekstra balance<br>Primo saldo) (I<br>(Omsættertabe<br>Budgetstatistik-<br>orbrug på stati<br>ktiske poster) (<br>ær) (D001-17-1<br>og personale) -<br>vær) (D001-17-<br>træk (D030-10-<br>D900-10-7)<br>)<br>unge (D900-10-1) | is kun har data for den seneste kørselsdato.<br>1-1)<br>001-11-2)<br>e poster) (D001-11-3)<br>(D001-11-4)<br>bel) (D001-11-5)<br>k-koder (detail-budgettering) (D001-11-6)<br>tistiske ordrer) (D001-11-7)<br>(D001-11-8)<br>1)<br>(D001-17-2)<br>7-3)<br>1-2) |
|                       |                                                                                                    |                                                                                                    | Luk Opret bestilling                                                                                                    |

- Når den ønskede snitflade er angivet, kan bestillingen oprettes ved at klikke [Opret bestilling].

FLIS Vejledning til bestilling af datapakke

| /algt bestillingstype | Engangsbestilling -                                                                                                    |  |  |  |  |  |  |  |  |  |
|-----------------------|----------------------------------------------------------------------------------------------------|--|--|--|--|--|--|--|--|--|
| /algt datakilde       | DSA O                                                                                                    |  |  |  |  |  |  |  |  |  |
| algt leveringstype    | FLIS     Serviceplatformen                                                                                                    |  |  |  |  |  |  |  |  |  |
| ra                    | 11-2016                                                                                                    |  |  |  |  |  |  |  |  |  |
| 1                     | 01-2018                                                                                                    |  |  |  |  |  |  |  |  |  |
| algte snitflader      | Bemærk at nogle snitflader muligvis kun har data for den seneste kørselsdato.<br>EDW_FIN_BD (Budget) (D001-11-1)<br>EDW_FIN_FP (Forpligtelser) (D001-11-2) |  |  |  |  |  |  |  |  |  |
|                       | EDW_FIN_IMT1 (Ekstra balance poster) (D001-11-3)     EDW_FIN_IMT2 (Primo saldo) (D001-11-4)                                                                |  |  |  |  |  |  |  |  |  |
|                       | EDW_FIN_OMTB (Omsættertabel) (D001-11-5)                                                                                                    |  |  |  |  |  |  |  |  |  |
|                       | EDW_FIN_OPA (Budgetstatistik-koder (detail-budgettering) (D001-11-6)                                                                                       |  |  |  |  |  |  |  |  |  |
|                       | EDW_FIN_PCA (Forbrug på statistiske ordrer) (D001-11-7)                                                                                                    |  |  |  |  |  |  |  |  |  |
|                       | EDW_FIN_SL (Faktiske poster) (D001-11-8)                                                                                                    |  |  |  |  |  |  |  |  |  |
|                       | EDW_FRAV (Fravær) (0001-17-1)     EDW_LONS (Lan og paragnala) (0001-17-2)                                                                                  |  |  |  |  |  |  |  |  |  |
|                       |                                                                                                    |  |  |  |  |  |  |  |  |  |
|                       | TEA - Karakterudtræk (D030-10-2)                                                                                                    |  |  |  |  |  |  |  |  |  |
|                       | Nomenklaturen (D900-10-7)                                                                                                    |  |  |  |  |  |  |  |  |  |
|                       | □ Skole (D900-10-8)                                                                                                    |  |  |  |  |  |  |  |  |  |
|                       | 🗌 Udsatte børn og unge (D900-10-9)                                                                                                    |  |  |  |  |  |  |  |  |  |
|                       | Ressourceluppen (D901-10-1)                                                                                                    |  |  |  |  |  |  |  |  |  |

#### 1.1.2 Historisk rådata

Ønskes det at bestille data fra [Legacy](rådata) eller [DSA](formaterede rådata) kan KOMBIT kontaktes i forhold til opsætning af kriterier for datapakkebestilling.

KOMBIT kan kontaktes på: flis@kombit.dk.

#### 1.1.3 Abonnement

"Abonnement" giver mulighed for at få datapakker leveret på SFTP serveren fremadrettet hver dag, uge eller måned.

- "Valgt datakilde" angiver, hvor i systemet datapakken skal komme. Her kan for abonnement vælges [Legacy] (rådata) og [DSA] (formaterede rådata).
- "Valgt leveringstype" kan benyttes til at angive, hvilken SFTP det ønskes at modtage datapakkerne fra.
- Abonnement gælder altid fra dags dato. Derfor angives perioden blot ved at angive en "Til"-dato. Hvis der ikke vælges en "Til"-dato, vil abonnementet blot fortsætte.

| Opret bestilling      | د                                                                             | < |
|-----------------------|-------------------------------------------------------------------------------|---|
|                       |                                                                               |   |
| Valgt bestillingstype | Månedsabonnement -                                                            |   |
| Valgt datakilde       | DSA 🗸 🗸                                                                       |   |
| Valgt leveringstype   | FLIS                                                                          | 1 |
|                       | Serviceplatformen                                                             |   |
| Til                   | •                                                                             |   |
| Valgte snitflader     | Bemærk at nogle snitflader muligvis kun har data for den seneste kørselsdato. | 1 |
|                       | PRISME2015 - FLIS UDTRÆK (D010-10-2)                                          |   |
|                       | Silkeborgløn - Personale (D020-10-1)                                          |   |
|                       | Silkeborgløn - Løn (D020-10-2)                                                |   |
|                       | Silkeborgløn - Generel (D020-10-4)                                            |   |
|                       | Silkeborgløn - FRAVDAG (D020-10-5)                                            |   |
|                       | TEA - Karakterudtræk (D030-10-2)                                              |   |
|                       | AS2007 (D050-10-1)                                                            |   |
|                       | Data - De nationale dokumentationsprojekter del 1 (D060-10-1)                 |   |
|                       | Data - De nationale dokumentationsprojekter del 3 (D060-12-5)                 |   |

- Når en periode er valgt, vil du blive præsenteret for tilgængelige snitflader eller datamarter. Det er muligt at vælge flere i en bestilling, dog skal mindst én vælges.
- Når alle felter er udfyldt klikkes [Opret bestilling], hvorefter den oprettede bestilling kan ses i listen.

Bemærk, at data modtages med forskellige frekvenser fra de forskellige fagsystemer. Dette betyder, at hvis der ønskes et abonnement fra to forskellige fagsystemer, skal disse oprettes separat (et for hver snitflade/datamart) for at modtage data så hurtigt som muligt.

#### 1.1.4 Bestil ny datapakke – med udgangspunkt i eksisterende bestilling

Det er muligt at kopiere en eksisterende bestilling ved at klikke på de tre prikker til højre i en allerede oprettet bestilling og klikke [Kopier eksisterende bestilling til ny].

| FLiS |                                                                                                    | 10                                                                                                    | DATAVALIDERING                                                                               | DATAPAKKE                                                      | R≁ ADMIN                         | IISTRATION -              | VEJLEDNING                         | Demobruger<br>Aabenraa, Dataadministrator<br>Dataområder ~ |
|------|----------------------------------------------------------------------------------------------------|----------------------------------------------------------------------------------------------------|----------------------------------------------------------------------------------------------|----------------------------------------------------------------|----------------------------------|---------------------------|------------------------------------|------------------------------------------------------------|
|      | Forside Datapakke<br>Bestillin<br>Her får du overb<br>mappe. Du kan o<br>Under "Opret bes<br>Se vejledning til k                | r / Beetilling a<br>ng af d<br>lik over din<br>gså redigere<br>ttilling* kan o<br>pestilling af d                     | r data<br>ata<br>kommunes datapa<br>og kopiere eksiste<br>u foretage: Engang<br>latapakker → | kke bestillinger. E<br>rende bestillinger<br>sbestilling og Må | u kan oprette n<br>nedsabonnemer | ye bestillinger p:<br>it. | å datapakker, som kan hentes fra F | LIS' FTP-                                                  |
|      | Opret bestilling<br>Bestillings ID                                                                                              | ≜ Datakilde                                                                                                    | Bestillingstype                                                                              | Bestillingsstatus                                              | Startdato                        | Siutdato                  | Data                               | $\sim$                                                     |
|      | 5                                                                                                    | DSA                                                                                                    | Engangsbestilling                                                                            | Behandlet                                                      | 01-01-2000                       | 01-11-2016                | (1) 🗸                              | · ·                                                        |
|      | 6                                                                                                    | DSA                                                                                                    | Engangsbestilling                                                                            | Behandlet                                                      | 01-01-2000                       | 01-11-2016                | (1) 🛩                              |                                                            |
|      | 7                                                                                                    | DSA                                                                                                    | Engangsbestilling                                                                            | Behandlet                                                      | 01-01-2000                       | 01-11-2016                | (1) 🗸                              |                                                            |
|      | 8                                                                                                    | DSA                                                                                                    | Engangsbestilling                                                                            | Behandlet                                                      | 01-01-2000                       | 01-11-2016                | (1) 🗸                              | Kopier eksisterende bestilling til ny                      |
|      | 9                                                                                                    | DSA                                                                                                    | Engangsbestilling                                                                            | Behandlet                                                      | 01-01-2000                       | 01-11-2016                | (1) 🗸                              | Annuller                                                   |
|      | 19                                                                                                    | DSA                                                                                                    | Engangsbestilling                                                                            | Behandlet                                                      | 01-01-2000                       | 01-11-2016                | (1) 🗸                              |                                                            |
|      | 20                                                                                                    | DSA                                                                                                    | Engangsbestilling                                                                            | Behandlet                                                      | 01-01-2000                       | 01-11-2016                | (1) 🗸                              |                                                            |
|      | 21                                                                                                    | DSA                                                                                                    | Engangsbestilling                                                                            | Behandlet                                                      | 01-01-2000                       | 01-11-2016                | (1) 🗸                              | 39 (F)                                                     |
|      | FLIS-support<br>TLF: +45.33<br>• https://sevi<br>• E-mail: sevi<br>• Åbeingstilt<br>ki. 7:00170<br>• Indmeidelte<br>ændringsant | : Netcompany S<br>114 047<br>cecenter netco<br>cedesk@netco<br>Mandag - Frede<br>D.<br>affoji eller<br>sker: Klik her | erviceDesk<br>mpany.com<br>g mellem                                                          |                                                                |                                  |                           |                                    |                                                            |

Dette opretter en ny bestilling med nyt ID, hvor datakilde, bestillingstype og snitflader er forud fyldt i indtastningsfelterne med oplysningerne fra den bestilling, der kopieres fra.

### 1.2 Administrering af datapakker

#### 1.2.1 Slet bestilt datapakke

En eksisterende engangsbestilling kan annulleres ved at klikke på de tre prikker til højre i den givne bestilling og klikke [Annuller].

| FLIS |                                                                                                    |                                                                                                    | DATAVALIDERING                                                                        | <ul> <li>DATAPA</li> </ul>                                 | KKER+ ADM                                  | MINISTRATION +             | VEJLEDNING             |                                    | Demobruger, Aabenraa<br>Roller<br>Dataområder |
|------|----------------------------------------------------------------------------------------------------|----------------------------------------------------------------------------------------------------|---------------------------------------------------------------------------------------|------------------------------------------------------------|--------------------------------------------|----------------------------|------------------------|------------------------------------|-----------------------------------------------|
|      | Forside Datapak                                                                                                 | ng af                                                                                                 | <sup>g at data</sup>                                                                  |                                                            |                                            |                            |                        |                                    |                                               |
|      | Her får du over<br>mappe. Du kan<br>Under "Opret be<br>Se vejledning ti                                         | blik over di<br>også redig<br>estilling" ka<br>bestilling a                                           | in kommunes datap<br>ere og kopiere eksist<br>n du foretage: Engan<br>af datapakker → | akke bestillinge<br>ærende bestilling<br>gsbestilling og l | r. Du kan oprette<br>ger.<br>Månedsabonnem | nye bestillinger p<br>ent. | så datapakker, som kar | 1 hentes fra FLIS' FTP-            |                                               |
|      | Opret bestilling                                                                                                | Databilda                                                                                             | Bastillingstone                                                                       | Bastillingestatus                                          | Chaddela                                   | Shidada                    | Data                   |                                    |                                               |
|      | E                                                                                                    | DPA                                                                                                   | Engangebestilling                                                                     | Debondlet                                                  | 01.01.0000                                 | 01.11.2016                 | (1) 24                 |                                    |                                               |
|      | 6                                                                                                    | DSA                                                                                                   | Engangsbestilling                                                                     | Behandlet                                                  | 01-01-2000                                 | 01-11-2016                 | (1) ¥                  |                                    |                                               |
|      | 7                                                                                                    | DSA                                                                                                   | Engangsbestilling                                                                     | Behandlet                                                  | 01-01-2000                                 | 01-11-2016                 | (1) 🗸                  |                                    |                                               |
|      | 8                                                                                                    | DSA                                                                                                   | Engangsbestilling                                                                     | Behandlet                                                  | 01-01-2000                                 | 01-11-2016                 | (1) 🗸                  | -                                  |                                               |
|      | 9                                                                                                    | DSA                                                                                                   | Engangsbestilling                                                                     | Behandlet                                                  | 01-01-2000                                 | 01-11-2016                 | (1) 🗸                  |                                    |                                               |
|      | 19                                                                                                    | DSA                                                                                                   | Engangsbestilling                                                                     | Behandlet                                                  | 01-01-2000                                 | 01-11-2016                 | (1) 🗸                  | 144                                |                                               |
|      | 20                                                                                                    | DSA                                                                                                   | Engangsbestilling                                                                     | Behandlet                                                  | 01-01-2000                                 | 01-11-2016                 | (1) 🗸                  |                                    |                                               |
|      | 21                                                                                                    | DSA                                                                                                   | Engangsbestilling                                                                     | Behandlet                                                  | 01-01-2000                                 | 01-11-2016                 | (1) 🛩                  |                                    |                                               |
|      | 24                                                                                                    | DSA                                                                                                   | Månedsabonnement                                                                      | Aktiv                                                      | 01-04-2018                                 | 31-08-2018                 | (4) 🗸                  |                                    |                                               |
|      |                                                                                                    |                                                                                                    |                                                                                       |                                                            |                                            |                            |                        | Kopier eksisterende l<br>Deaktiver | estilling til ny                              |
|      | FUS-suppo<br>TLF: +453<br>• E-mail:<br>Kombit.FLI<br>• Åbningstid<br>kl. 7:00-17:<br>• Indmeldele<br>suedvingen | rt: Netcompan<br>3 114 047<br>SG@netcomp<br>(Mandag - Fri<br>00.<br>e af feji eller<br>neteer klik ho | y ServiceDesk                                                                         |                                                            |                                            |                            | <                      | $\sim$                             |                                               |

Et eksisterende abonnement kan deaktiveres ved at klikke på de tre prikker til højre i den givne bestilling og klikke [Deaktiver].

| FL:S |                                                                                                    |                                                                                                    | DATAVALIDERIN                                                                  | IG* DATAF                                                   | PAKKER *                             | ADMINISTRATION -                      | VEJLEDNING     |                               | A                                                | Demobruger<br>abenraa, Dataadministrator<br>Dataområder - |
|------|----------------------------------------------------------------------------------------------------|----------------------------------------------------------------------------------------------------|--------------------------------------------------------------------------------|-------------------------------------------------------------|--------------------------------------|---------------------------------------|----------------|-------------------------------|--------------------------------------------------|-----------------------------------------------------------|
|      | Forside / Datapaki                                                                                                    | ær / Bestilling                                                                                                    | g af data                                                                      |                                                             |                                      |                                       |                |                               |                                                  |                                                           |
|      | Bestilli                                                                                                    | ngaf                                                                                                    | data                                                                           |                                                             |                                      |                                       |                |                               |                                                  |                                                           |
|      | Her får du over<br>mappe. Du kan<br>Under "Opret be<br>Se vejledning til                                                    | blik over dir<br>også redige<br>stilling* kan<br>bestilling a                                                          | n kommunes data<br>re og kopiere eksi<br>i du foretage: Enga<br>f datapakker → | apakke bestilling<br>sterende bestilli<br>angsbestilling og | er. Du kan o<br>nger.<br>9 Månedsabo | oprette nye bestillinger<br>onnement. | på datapakker, | , som kan hentes fra FLIS' FI | р.                                               |                                                           |
|      | Opret bestilling                                                                                                    |                                                                                                    |                                                                                |                                                             |                                      |                                       |                |                               |                                                  |                                                           |
|      | Bestillings ID                                                                                                    | <ul> <li>Datakilde</li> </ul>                                                                                          | Bestillingstype                                                                | Bestillingsstatus                                           | Startdato                            | Skutdato                              | Data           |                               |                                                  |                                                           |
|      | 5                                                                                                    | DSA                                                                                                    | Engangsbestilling                                                              | Behandlet                                                   | 01-01-2000                           | 01-11-2016                            | (1) 🛩          |                               |                                                  |                                                           |
|      | 6                                                                                                    | DSA                                                                                                    | Engangsbestilling                                                              | Behandlet                                                   | 01-01-2000                           | 01-11-2016                            | (1) 🗸          | +*                            |                                                  |                                                           |
|      | 7                                                                                                    | DSA                                                                                                    | Engangsbestilling                                                              | Behandlet                                                   | 01-01-2000                           | 01-11-2016                            | (1) 🛩          |                               |                                                  | 0                                                         |
|      | 8                                                                                                    | DSA                                                                                                    | Engangsbestilling                                                              | Behandlet                                                   | 01-01-2000                           | 01-11-2016                            | (1) 🗸          | K                             | Opier eksisterende bestilling til ny<br>unnuller |                                                           |
|      | 9                                                                                                    | DSA                                                                                                    | Engangsbestilling                                                              | Behandlet                                                   | 01-01-2000                           | 01-11-2016                            | (1) 🗸          |                               |                                                  |                                                           |
|      | 19                                                                                                    | DSA                                                                                                    | Engangsbestilling                                                              | Behandlet                                                   | 01-01-2000                           | 01-11-2016                            | (1) 🗸          | 5                             |                                                  |                                                           |
|      | 20                                                                                                    | DSA                                                                                                    | Engangsbestilling                                                              | Behandlet                                                   | 01-01-2000                           | 01-11-2016                            | (1) 🗸          |                               |                                                  |                                                           |
|      | 21                                                                                                    | DSA                                                                                                    | Engangsbestilling                                                              | Behandlet                                                   | 01-01-2000                           | 01-11-2016                            | (1) 🗸          |                               |                                                  |                                                           |
|      |                                                                                                    |                                                                                                    |                                                                                |                                                             |                                      |                                       |                |                               |                                                  |                                                           |
|      | PLIS-suppor<br>TLF: 44533<br>- https://ser<br>- E-mail.serv<br>- Abningstid:<br>kl. 7:00-174<br>- indneidels<br>aendringser | t: Netcompany<br>i 114 047<br>iicecenter.net<br>icedesk@net<br>Mandag Fre<br>00.<br>e af fejl eller<br>isker: Klik her | r ServiceDesk<br>company.com<br>company.com<br>dag mellem                      |                                                             |                                      |                                       |                | $\checkmark$                  |                                                  |                                                           |

### 1.3 Dataleverancer – tid og frekvens

Når data bestilles fremadrettet via abonnement, er det vigtigt at være opmærksom på, hvornår de bestilte snitflader/datamarter kan være klar til levering. Hvis et abonnement tegnes på flere snitflader i én bestilling, vil data først blive sendt i en pulje, når alle valgte snitflader har været processeret i FLIS. Et månedligt abonnement på flere snitflader vil altså først blive sendt, når den senest modtagne snitflade er processeret i FLIS.

Den forventede dato for den månedlige dataleverance kan findes på https://eflis.dk/vejledninger-for-kommuner.

Hvis det ønskes at modtage hver snitflade så snart de er klar, skal de oprettes som separate bestillinger.

Datamarterne er ligeledes klar til levering så snart al relevant data er modtaget og indlæst hver måned. Data vil først blive leveret når alle valgte datamarter er klar.

Al historisk data leveres ved bestilling.

### 1.4 Datapakkekørsler

Det er muligt at følge de igangværende datapakkekørsler via Administrationsportalen.

Dette kan gøres ved følgende steps:

- Tilgå administrationsportalen https://admin.eflis.dk/
- Under menupunktet "Datapakker" klik [Datapakkekørsler].

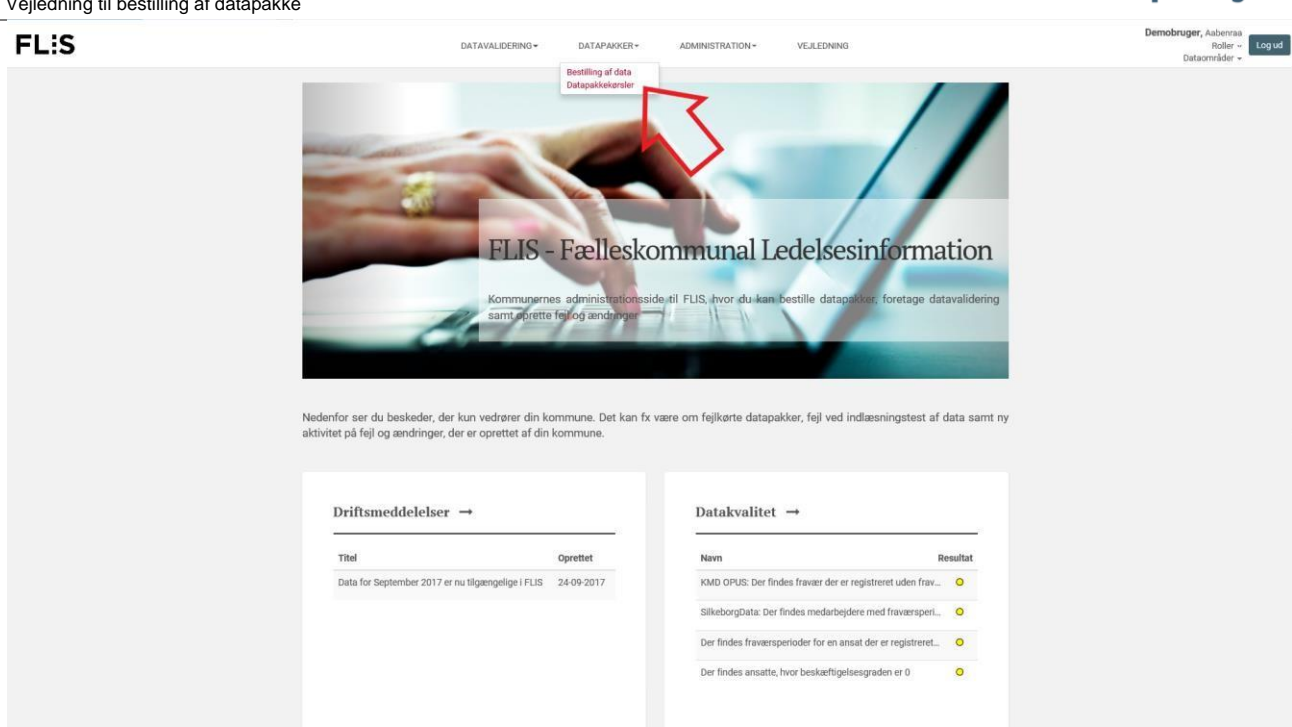

På denne side vises en tabel med status på kørsel af de bestilte datapakker. Dette fungerer som en overbliksside, der giver information om, status på de bestilte datapakker.

| FLIS |                                                                   | DATAVALIDERING -                                  | DATAPAKKER -             | ADMINISTRATION - VEJLEDNIM             | NG                                  | Demobruger<br>Aabenraa, Dataadministrator<br>Dataområder + |
|------|-------------------------------------------------------------------|---------------------------------------------------|--------------------------|----------------------------------------|-------------------------------------|------------------------------------------------------------|
|      | Forside / Datapakker / Datapakkekø                                | rsler                                             |                          |                                        |                                     |                                                            |
|      | Datapakkekør                                                      | sler                                              |                          |                                        |                                     |                                                            |
|      | Her får du overblik og status pi<br>bestilt. Læs mere om, hvordan | å bestilte datapakker -<br>du bestiller datapakke | - det gælder både<br>r → | de datapakker, du har bestilt, men ogs | så de datapakker, dine kolleger har |                                                            |
|      | Vis 10 🗸 elementer                                                |                                                   |                          |                                        | Søg:                                |                                                            |
|      | ID Datapakke                                                      | 👻 Kørselstidspunkt                                | Status                   | Datafil                                | Bestilling ID                       |                                                            |
|      | Engangsbestilling                                                 | 20-02-2018                                        | Afviidet                 | DSA-580-21-20161101-201802200100.zip   | 21                                  |                                                            |
|      | Engangsbestilling                                                 | 20-02-2018                                        | Afviklet                 | DSA-580-20-20161101-201802200100.zip   | 20                                  |                                                            |
|      | Engangsbestilling                                                 | 20-02-2018                                        | Afviklet                 | DSA-580-19-20161101-201802200100.zip   | 19                                  |                                                            |
|      | Engangsbestilling                                                 | 20-02-2018                                        | Afvildet                 | DSA-580-21-20160601-201802200100.zip   | 21                                  |                                                            |
|      | Engangsbestilling                                                 | 20-02-2018                                        | Afviidet                 | DSA-580-20-20160601-201802200100.zip   | 20                                  |                                                            |
|      | Engangsbestilling                                                 | 20-02-2018                                        | Afviklet                 | DSA-580-19-20160601-201802200100.zip   | 39                                  |                                                            |
|      | Engangsbestilling                                                 | 20-02-2018                                        | Afviklet                 | DSA-580-21-20150201-201802200100.zip   | 21                                  |                                                            |
|      | Engangsbestilling                                                 | 20-02-2018                                        | Afviidet                 | DSA-580-20-20150201-201802200100.z/p   | 20                                  |                                                            |
|      | Engangsbestilling                                                 | 20-02-2018                                        | Afviklet                 | DSA-580-19-20150201-201802200100.zip   | 19                                  |                                                            |
|      | Engangsbestilling                                                 | 20-02-2018                                        | Afviklet                 | DSA-580-21-20150101-201802200100.zip   | 21                                  |                                                            |
|      | Viser 1 til 10 af 104 elementer                                   |                                                   |                          | Forrige 1 2                            | 3 4 5 11 Næste                      |                                                            |
|      |                                                                   |                                                   |                          |                                        |                                     |                                                            |
|      | FLIS-support: Netcompany Ser                                      | viceDesk                                          |                          |                                        |                                     |                                                            |
|      | <ul> <li>1LF: +45 33 114 047</li> </ul>                           |                                                   |                          |                                        |                                     |                                                            |

Der er en søgefunktion knyttet til datapakkekørslerne, som kan bruges til at navigere i de forskellige kørsler.

| FL:S |                                                                  | DATAVALIDERING +                                  | DATAPAKKER-              | ADMINISTRATION - VEJLEDN              | ING          |                          | Demobruger<br>Aabenraa, Dataadministrator<br>Dataområder + |
|------|------------------------------------------------------------------|---------------------------------------------------|--------------------------|---------------------------------------|--------------|--------------------------|------------------------------------------------------------|
|      | Forside / Datapakker / Datapakkekø                               | rsler                                             |                          |                                       |              |                          |                                                            |
|      | Datapakkekør                                                     | sler                                              |                          |                                       |              |                          |                                                            |
|      | Her får du overblik og status p<br>bestilt. Læs mere om, hvordan | å bestilte datapakker -<br>du bestiller datapakke | - det gælder både<br>r → | de datapakker, du har bestilt, men oç | gså de datap | akker, dine kolleger har |                                                            |
|      | Vis 10 🗸 elementer                                               |                                                   |                          |                                       | Søg:         |                          |                                                            |
|      | ID Datapakke                                                     | <ul> <li>Kørselstidspunkt</li> </ul>              | Status                   | Dotafil                               |              | Bestilling ID            |                                                            |
|      | Engangsbestilling                                                | 20-02-2018                                        | Afviidet                 | DSA-580-21-20161101-201802200100      |              | 21                       |                                                            |
|      | Engangsbestilling                                                | 20-02-2018                                        | Afviklet                 | DSA-580-20-20161101-201802200100      |              | 20                       |                                                            |
|      | Engangsbestilling                                                | 20-02-2018                                        | Afviklet                 | DSA-580-19-20161101-201802200100.zip  | ~            | 19                       |                                                            |
|      | Engangsbestilling                                                | 20-02-2018                                        | Afviklet                 | DSA-580-21-20160601-201802200100.20   | /            | 21                       |                                                            |
|      | Engangsbestilling                                                | 20-02-2018                                        | Afviklet                 | DSA-580-20-20160601-201802200100.zip  |              | 20                       |                                                            |
|      | Engangsbestilling                                                | 20-02-2018                                        | Afviklet                 | DSA-580-19-20160601-201802200100.zip  |              | 19                       |                                                            |
|      | Engangsbestilling                                                | 20-02-2018                                        | Afviklet                 | DSA-580-21-20150201-201802200100.zip  |              | 21                       |                                                            |
|      | Engangsbestilling                                                | 20-02-2018                                        | Afviklet                 | DSA-580-20-20150201-201802200100.zip  |              | 20                       |                                                            |
|      | Engangsbestilling                                                | 20-02-2018                                        | Afviklet                 | DSA-580-19-20150201-201802200100.zip  |              | 19                       |                                                            |
|      | Engangsbestilling                                                | 20-02-2018                                        | Afviklet                 | DSA-580-21-20150101-201802200100.zip  |              | .21                      |                                                            |
|      | Viser 1 til 10 af 104 elementer                                  |                                                   |                          | Forrige 1 2                           | 3 4 5        | 11 Næste                 |                                                            |
|      |                                                                  |                                                   |                          |                                       |              |                          |                                                            |
|      |                                                                  |                                                   |                          |                                       |              |                          |                                                            |
|      |                                                                  |                                                   |                          |                                       |              |                          |                                                            |